## Sycamore Registration Step-by-Step Guide

You can login with your family's account here,

<u>https://sycamore.school/login?schoolid=2310</u> to access the admissions portal. When you click this link, it will take you to the landing page. You can click the "Register" button at the bottom of the login box.

| Login to Noble Leadership Acad | lemy         |       |
|--------------------------------|--------------|-------|
| Lusername                      |              |       |
| Password                       |              |       |
| BACK                           | CLICK HERE   | LOGIN |
| Forgot passwo                  | rd? Register |       |

After you click the **Register** button, you will be sent to this page:

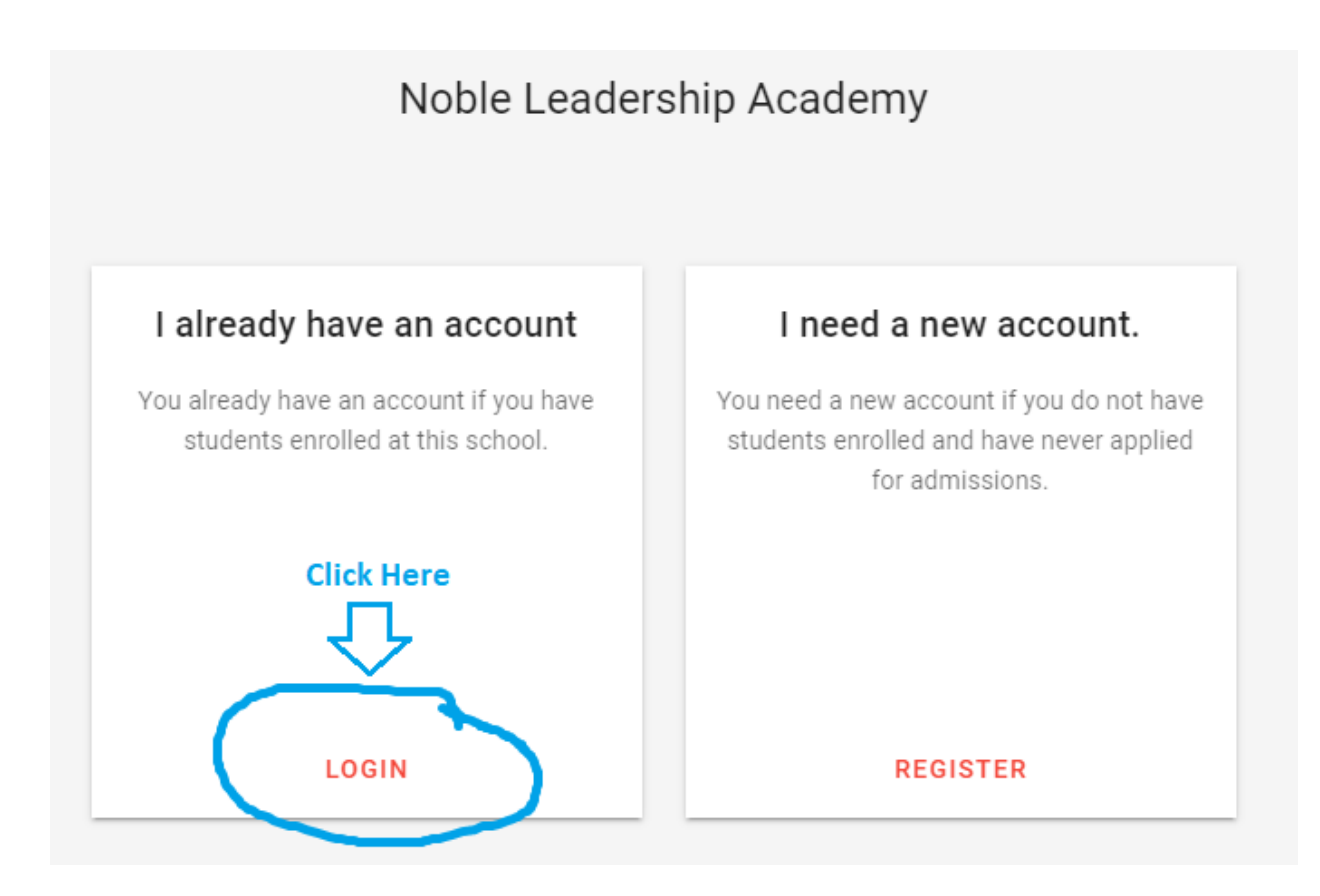

Click the **Login button** and login with your current **Sycamore Parent Account**. You cannot register from a student account. \*\*\*If you need your login information, please contact Sr. Taylor at taylorc@noblela.org.\*\*\*

Once you login, the Homepage will pop up for you. On the left side, click the **Admissions** button.

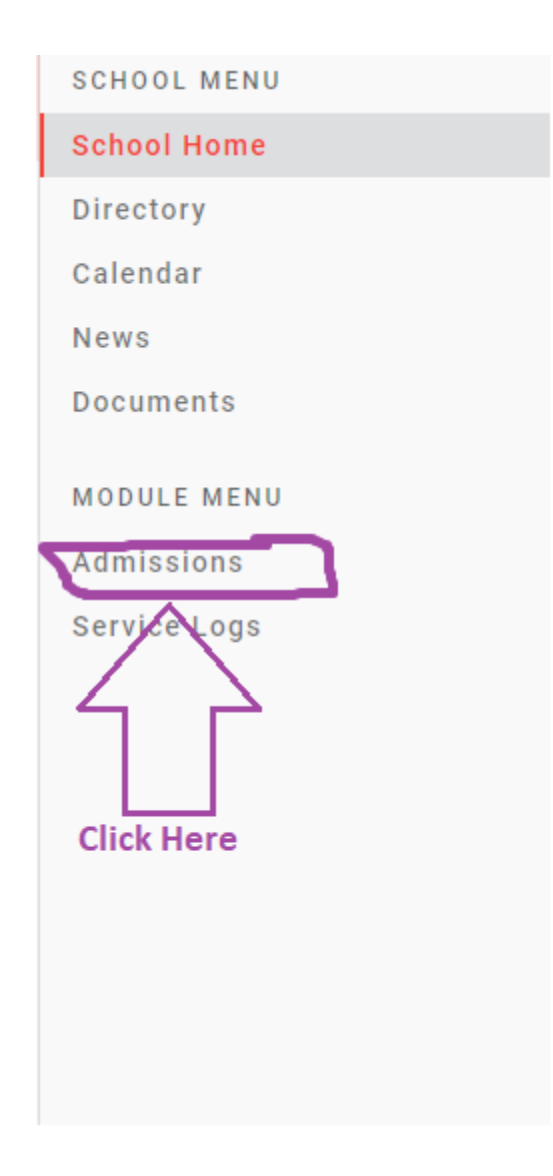

Once you click on that button, the information on the right side of the screen will shift from the Homepage to Admissions information.

| Noble Leadership Academy                                                                                                    |
|----------------------------------------------------------------------------------------------------|
| ← Admissions                                                                                                    |
| Assalamu Alaikum.                                                                                                    |
| Thank you for your interest in Noble leadership Academy. We have outlined the steps necessary to enroll your child in our school by grade level. Please be sure to follow the steps carefully, including the completion and submission of the NLA application form. |
| Returning Families_<br>If you are a returning family, please complete the following steps:                                                                                                    |
| 1. Fill out and submit your family's Sycamore Portal Application.                                                                                                    |
| 2. Submit all annual fees, and submit them to the Office.                                                                                                    |
| 1. Registration Fee per child \$150.                                                                                                    |
| 2. Online Services Fee per child: \$100                                                                                                    |
| 3. Academic Fee per child:                                                                                                    |
| 1. Elementary School (Prek3-5th Grade) Academic Fee: \$300                                                                                                    |
| 2. Middle School (6th-8th Grade) Academic Fee: \$400                                                                                                    |
| 3. High School (9th-12th Grade) Academic Fee: \$500                                                                                                    |
| 1. If you are adding a new child to the school, please fill out a new student application for that child as well as completing the steps outlined below.                                                                                                    |
| 2. If the child is going into KG-12th grade, schedule all testing and appropriate interviews for that child.                                                                                                    |
|                                                                                                    |

Scroll down to the bottom of that page and click on your first child to enroll them for the next school year. For all students eligible for enrollment for the 2022-2023 school year (All current Prek-11th Grade students), there will be a red "Enrollment Not Started" button.

Enrollment Not Started